## CARA MENJALANKAN PROGAM

- 1. Install software yang dibutuhkan seperti appserv.
- 2. Masukkan sourcode ke folder C:\AppServ\www
- 3. Impor database ke appserv
- Koneksikan database dengan mengatur di menu koneksi masukkan user dan password database serta nama databasenya.
- 5. Panggil web dengan mengetik localhost/nama\_folder di aplikasi browser.
- 6. Web presensi sudah bisa digunakan.